# 影片轉檔

若使用**格式工廠**做轉檔方式如下: 在你的文件目錄下建立以下路徑的資料夾 本機\文件\FormatFactory\VideoCustom(c:\users\user\文件

### \FormatFactory\VideoCustom )

將 SI 提供的檔案 Red5CompatibleFormat.ini 放在這個目錄下!

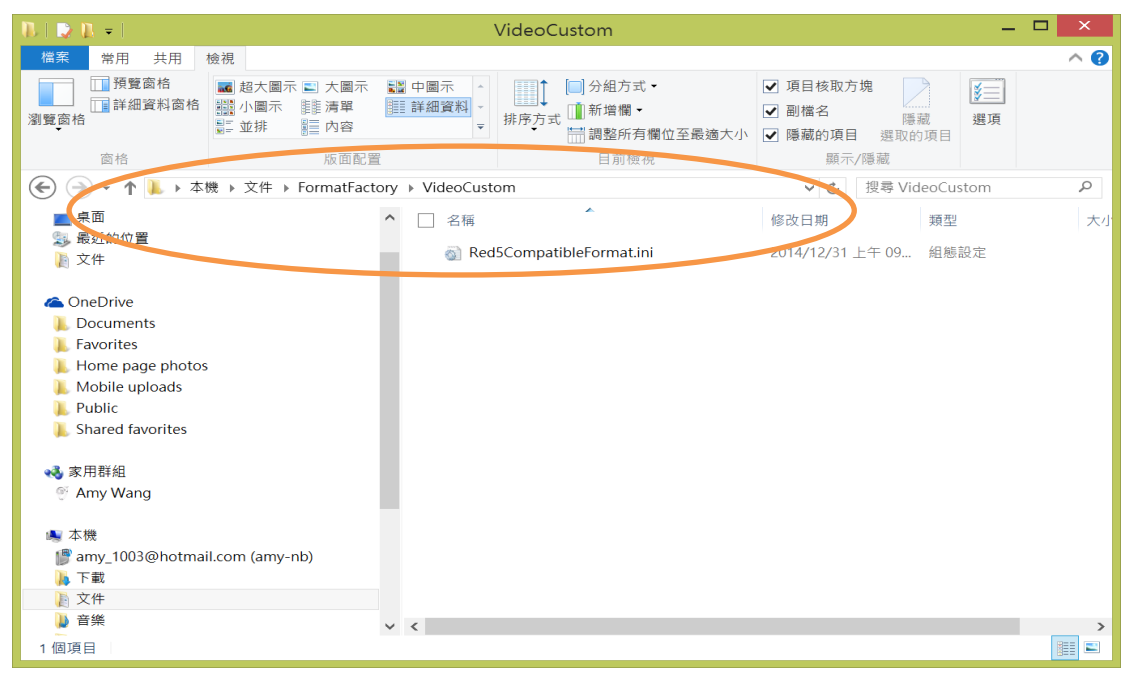

## 開啟你的格式工廠後,就會出現一個自訂的項目,轉檔時就使用這項目轉檔即可

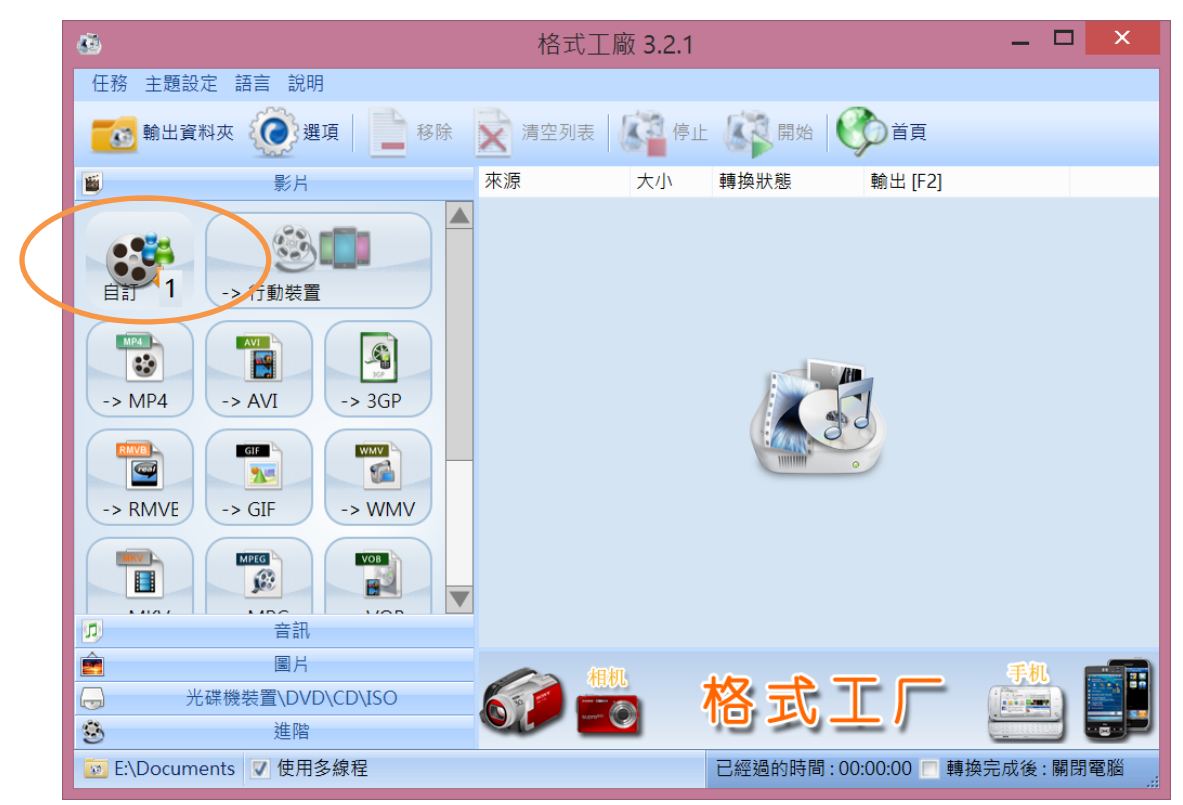

## FTP 上傳影片

- ftp 需使用被動模式,所以建議安裝ftp 軟體(例如 XFtp4,預設即為被動模式), 若使用 windows 的 ftp 指令,採用的是主動模式,可能會被防火牆擋下。
- 影片檔名可以用中文,但請勿使用簡體。儘量用英數字檔名會減少一些問題。

#### 若使用 File Zilla 做 FTP

輸入主機 IP(210.61.2.17),輸入使用者名稱及密碼 (這裡登入為 demo 帳號,所以會在 demo 的目錄下)

| demo@210.61.2.17 - FileZilla                 |                                         |     |                                                                  |        |    |  |  |
|----------------------------------------------|-----------------------------------------|-----|------------------------------------------------------------------|--------|----|--|--|
| 檔案(E) 編輯(E) 檢視(V) 傳輸(I) 伺服器(S) 書             | <b> 籖(<u>B</u>) 說明(<u>H</u>) 有新版本(▶</b> | l)! |                                                                  |        |    |  |  |
| U 🗸 🗸 🖾 😭 🔛 🛱 🔛 💷 😓 🖛 💷                      | R 🖻 🕰                                   |     |                                                                  |        |    |  |  |
| 主機(H): 210.61.2.17 使用者名稱(U): demo            | 密碼( <u>W</u> ):                         | 連接均 | 阜(P): 快速連線(Q) ▼                                                  |        |    |  |  |
| 回應: 150 Opening BINARY mode data connection. |                                         |     |                                                                  |        |    |  |  |
| 回應: 226 Transfer complete.                   |                                         |     |                                                                  |        |    |  |  |
| 狀態:成功取得目錄列表                                  |                                         |     |                                                                  |        | ~  |  |  |
| 本地站台: C:\Users\amy_1_000\Documents\AMY       | ١                                       | ~   | 遠端站台: /demo                                                      |        | ~  |  |  |
| IL AMY                                       |                                         | ^   |                                                                  |        |    |  |  |
| L DisplayFusion Backu                        | ps                                      |     | i i i i i i i i i i i i i i i i i i i                            |        |    |  |  |
| FFOutput                                     |                                         |     |                                                                  |        |    |  |  |
| 由 loomla                                     |                                         |     | 学会 学会 学会 网络 化 学 学会 学会 化合金 学校 学校 学校 学校 学校 学校 学校 学校 学校 学校 学校 学校 学校 | 協力人    |    |  |  |
| Media Go                                     |                                         |     | 個采石佛 個采… 個采叔… 政该形以… 催呕                                           | 19推7月八 |    |  |  |
| 檔案名稱 檔案大 檔案                                  | 5類型 最後修改時間                              | ~   | ·····································                            |        |    |  |  |
|                                              |                                         |     |                                                                  |        |    |  |  |
| booking_01.jpg 152,841 JPE                   | G影像 2014/6/13                           |     |                                                                  |        |    |  |  |
| sooking_04.jpg 110,402 JPE                   | G影像 2014/6/13                           |     |                                                                  |        |    |  |  |
| 🔤 s_photo_01.jpg 43,951 JPE                  | G影像 2014/6/13                           |     |                                                                  |        |    |  |  |
| s_photo_02.jpg 35,926 JPE                    | G影像 2014/6/13                           |     |                                                                  |        |    |  |  |
| s_photo_03.jpg 43,035 JPE                    | G影像 2014/6/13                           |     |                                                                  |        |    |  |  |
| Thumbs.db 118,272 Dat                        | a Bas 2014/6/13                         | ~   |                                                                  |        |    |  |  |
| 16 個檔案. 總共大小: 14,059,891 Byte                |                                         |     | 1 個目錄                                                            |        |    |  |  |
| 伺服器/本地檔案 方向 遠端檔案                             | 大小 優先 狀態                                |     |                                                                  |        |    |  |  |
|                                              |                                         |     |                                                                  |        |    |  |  |
|                                              |                                         |     |                                                                  |        |    |  |  |
| 等候的檔案 傳輸失敗 傳輸成功                              |                                         |     |                                                                  |        |    |  |  |
|                                              |                                         |     | 🥂 🕎 佇列: 空                                                        |        | •• |  |  |

目前僅支援 mp4。單一檔案大小目前沒有限制,但較適合的大小為 500MB
 以下

ftp時,請直接放置到登入後的"家目錄",不要再另建子目錄。因為系統只抓
 取登入後該目錄下的影片檔,不會搜尋子目錄。

找到本機要上傳的影片檔(.mp4 格式),拖拽到右邊的目錄下! 下方會開始上傳,可以看到上傳的進度~

| E                                         | demo@210.61.2.17 - FileZilla |                    |                            |               |               |              |         | ×        |              |   |   |
|-------------------------------------------|------------------------------|--------------------|----------------------------|---------------|---------------|--------------|---------|----------|--------------|---|---|
| 檔案(E) 編輯(E) 檢視(                           | ⊻) 傳輸(I) 伺服                  | 發器( <u>S</u> ) 書籤( | B) 說明( <u>H</u> ) 有新版本(    | <u>(N)</u> !  |               |              |         |          |              |   |   |
| 🤑 🔻 🇭 📰 😭 🖽                               | 🔁 🔛 隆 💺                      | 🤹 🖃                | P 13                       |               |               |              |         |          |              |   |   |
| 主機(日): 210.61.2.17                        | 使用者名稱(U):                    | demo               | 密碼( <u>W</u> ): •●●●●●●●   | 連接均           | 阜 <b>(P):</b> | 快速連線(Q)      | •       |          |              |   |   |
| 回應: 227 Entering Pass                     | ive Mode (210,6              | 1,2,17,219,17      | 71).                       |               |               |              |         |          |              |   | , |
| 指令: STOR chenli-boy.r                     | np4                          |                    |                            |               |               |              |         |          |              |   | i |
| 回應: 150 Opening BIN/                      | ARY mode data c              | onnection.         |                            |               |               |              |         |          |              |   | • |
| 本地站台: C:\Users\am                         | y_1_000\Downlo               | ads\               |                            | ~             | 遠端站台:         | /demo        |         |          |              |   | ~ |
|                                           | 1. 劉小佩                       |                    |                            | ^             | - 2 /         |              |         |          |              |   |   |
|                                           | ↓ 紫金室 ■ 随力文化                 |                    |                            |               | <u>⊞-</u> , • | demo         |         |          |              |   |   |
|                                           |                              |                    |                            |               |               |              |         |          |              |   |   |
| 🖶 🚺                                       | Downloads                    |                    |                            |               | 檔案名稱          | <b>^</b>     | 檔案 檔案類. | 最後修改 相   |              | ٨ |   |
| <u> </u>                                  | Favorites                    |                    |                            | <u> </u>      | 📕             |              |         |          |              |   |   |
| 檔案名稱                                      | 木                            | 松亜ト                | 值的档案                       | _ ^           | 📕 嘉威企行        | Ê            | 檔案資.    | 2014/6/9 |              |   |   |
| 💽 advanced-systemca<br>🕮 ChbOcySetup msi  | are-setu 🗡                   |                    |                            |               |               |              |         |          |              |   |   |
| chenli all.mp4                            | 54,:                         | WIP4 15            | an 2014/4/16               | 1             |               |              |         |          |              |   |   |
| 📄 chenli-boy.mp4                          | 15,8                         | 63 MP4 祷           | 紀訊 2014/4/16               | >             |               |              |         |          |              |   |   |
| er chenli-girl mp4                        | 20,1                         | 87 MP4 被           | 1訊 2014/4/16               |               |               |              |         |          |              |   |   |
| desktop.ini                               | 32 cotup 49                  | 282 組態設<br>20      | 定 2014/6/23<br>デ 2014/3/24 |               |               |              |         |          |              |   |   |
|                                           |                              | 400 7年円10-         | + 2014/3/24                | ~             |               | L. /=        | 专业 中国   |          |              |   |   |
| 選取1個檔案.總共大小                               | : 15,863,219 Byt             | e                  |                            |               | 1 値目録         | 上降           | 專進侵     |          |              |   |   |
| 伺服器/本地檔案                                  | 方向 遠端催棄                      |                    | 人小 優先… 狀態                  | #1 #A         |               | $\sim$       |         |          |              |   | 1 |
| <ul> <li>C:\Users\amy</li> <li></li></ul> | >> /demo/cl<br>)6            | nenii-poy          | 15,863 一般 止在1              | 専制<br>Rute (1 | 1 MiB/s)      | $\mathbf{>}$ |         |          |              |   |   |
| #王 #型  時  日   00:00:0                     |                              | 0.00.12            | 4,003,2321                 | Jyte (1.      | 1 10110/3)    |              |         |          |              |   | ` |
| 等候的檔案(1) 傳輸                               | 失敗 傳輸成功                      |                    |                            |               |               |              |         |          |              |   |   |
|                                           |                              |                    |                            |               |               |              |         | A: 17    | 行列: 15.2 Mil | • | • |

### 上傳完成後,檔案會出現在右邊的視窗裡!

這樣已完成上傳~

| demo@210.61.2.17 - FileZilla                                                       |     |    |  |  |  |  |  |
|------------------------------------------------------------------------------------|-----|----|--|--|--|--|--|
| 檔案(£) 編輯(£) 檢視(⊻) 傳輸(1) 伺服器(S) 書籔(B) 說明(±) 有新版本(N)!                                |     |    |  |  |  |  |  |
| #\$\$\$\$\$\$\$\$\$\$\$\$\$\$\$\$\$\$\$\$\$\$\$\$\$\$\$\$\$\$\$\$\$\$\$\$          |     |    |  |  |  |  |  |
| 主機(出): 210.61.2.17 使用者名稱(U): demo 密碼(W): ●●●●●●●● 連接埠(P): 快速連線(Q) ▼                |     |    |  |  |  |  |  |
| 狀態: 時區偏移量: 伺服器: 28800 秒. 本地端: 28800 秒. 相差: 0 秒.                                    |     | ^  |  |  |  |  |  |
| 狀態;成功取得目鋒列表                                                                        |     |    |  |  |  |  |  |
| 狀態:已從伺服器離線                                                                         |     | ~  |  |  |  |  |  |
| 本地站台: C:\Users\amy_1_000\Downloads\                                                |     | ~  |  |  |  |  |  |
|                                                                                    |     |    |  |  |  |  |  |
| → 数金室<br>→ 博士文化                                                                    |     |    |  |  |  |  |  |
|                                                                                    |     |    |  |  |  |  |  |
| 田<br>Downloads                                                                     | 擁有人 |    |  |  |  |  |  |
| E Favorites                                                                        |     |    |  |  |  |  |  |
| 檔案名稱 <sup>^</sup> 檔案大 檔案類型 最後修改時間 ^ ] 嘉 <u>威公管 檔案資票 2014/6/9</u>                   |     |    |  |  |  |  |  |
| 🔩 🔩 advanced-systemcare-setu 40,559 應用程式 2014/2/18                                 | >   |    |  |  |  |  |  |
| r ChbOcxSetup.msi 447,488 Window 2014/3/6                                          |     |    |  |  |  |  |  |
| ◎ chenli-all.mp4 54,520 MP4 視訊 2014/4/16                                           |     |    |  |  |  |  |  |
| ■ chenli-boy.mp4 15,865 MP4 視謝 2014/4/16                                           |     |    |  |  |  |  |  |
| ◎ chenli-girl.mp4 20,187 MP4 祝訊 2014/4/16                                          |     |    |  |  |  |  |  |
| ◎ deskt0p.ini 262 粗感設定 2014/0/25<br>戸戸には210-27.41 win22.cotwn 4.923 座田辺平 2014/0/25 |     |    |  |  |  |  |  |
| IZATINEZING_3.7.4.1_WIN3C-SERUP. 4,022, 隙片住式 2014/3724 ▼                           |     |    |  |  |  |  |  |
| 選取 1 個檔案, 總共大小: 15,863,219 Byte 1 個檔案與 1 個目錄. 總共大小: 15,863,219 Byte                |     |    |  |  |  |  |  |
| 伺服器/本地檔案 方向 遠端檔案 大小 優先 狀態                                                          |     |    |  |  |  |  |  |
|                                                                                    |     |    |  |  |  |  |  |
|                                                                                    |     |    |  |  |  |  |  |
| 等候的檔案 傳輸失敗 傳輸成功 (1)                                                                |     |    |  |  |  |  |  |
| 2. 1999 佇列: 空                                                                      |     | •• |  |  |  |  |  |